体調報告をライフマナーに! 無料で使える体調管理サービス

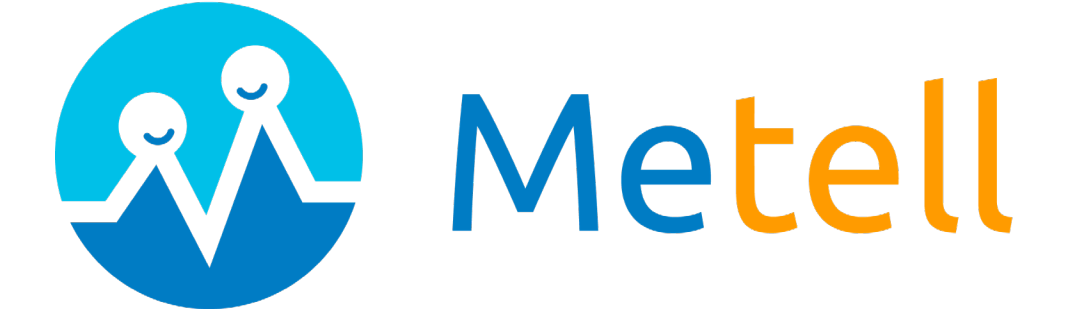

## ご利用ガイド

## - 組織管理者編(管理画面操作) -

ver 1.0

|        | ログイン          |
|--------|---------------|
|        | 21g-wji       |
| RAD    | MBV7615       |
|        | パスワード         |
| Metell |               |
|        | مالات         |
| 新規登録   | パスワードをお忘れですか? |

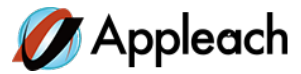

### 目次

| はじめに2                            |
|----------------------------------|
| Metell -ミテル-を活用しよう!(活用例のご紹介)     |
| 1.推奨ブラウザについて                     |
| 2. 利用者の体温・体調・行動記録の管理3            |
| <b>2 - 1.</b> 利用者の状態を指定して検索する    |
| 2 - 3. 利用者個別の状態を確認する(体温、体調、行動記録) |
| 2 - 4. 待機通知、待機解除通知を送る            |
| 2 - 5. 検温証明書(PDF)の発行をする          |
| 2 - 6. 体温、体調をCSVで出力する            |
| 2 - 7. 行動記録のCSV出力をする(活用例)        |
| 2 - 8. データの保存期間について              |
| 3. メッセージ機能8                      |
| 3-1.個別、一括でのメッセージ送受信する            |
| 3-2.活用例                          |
| 4. 利用者の削除9                       |
| 5. 組織やグループ、担当者などの詳細を設定10         |
| 5 - 1. 組織情報を登録・編集する              |
| 5-2.グループを設定する                    |
| 5 - 3. 担当者の情報を登録・編集する            |
| 6. 使用期間の確認、使用停止12                |
| 7.登録後の確認メール13                    |
| 8.パスワードをリセットする14                 |

はじめに

Metell - ミテル-を活用しよう!(活用例のご紹介)

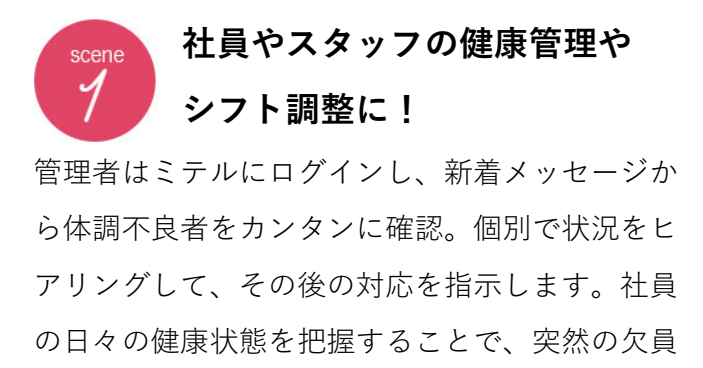

を想定したシフト調整も可能です。

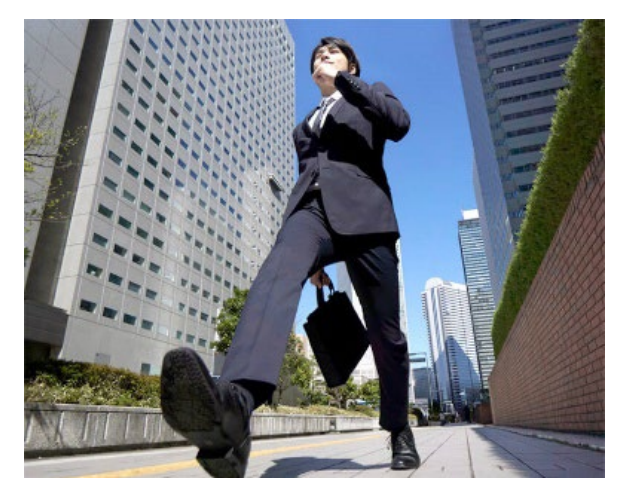

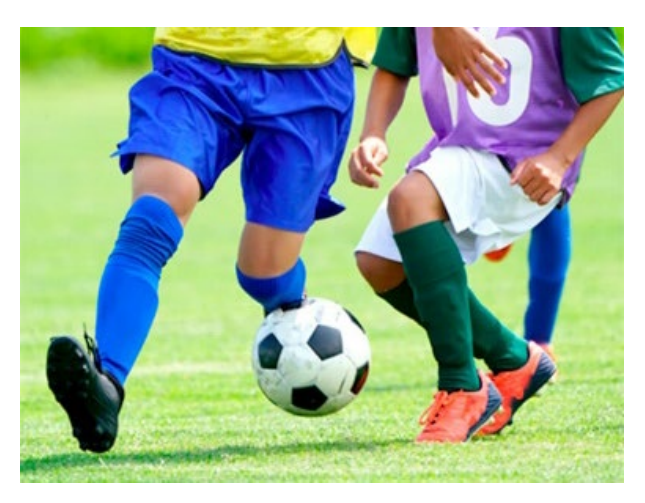

# Scene 習い事やスポーツチームでは、 子供たちの健康と安全管理に ミテルは、健康管理に便利なのはもちろん、メッ

セージ機能の一括送信を出席管理や連絡網として も活用。例えば、管理者が子どもたちの出席を確 認したら「到着しました」と送信。習い事が終わ ったら「終わりました」と送信することで、子供 たちの安全と親御さんの安心に役立っています。

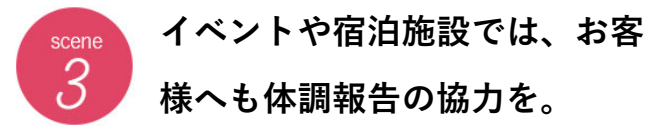

イベントや旅行の際も、お客様に対して直近2週 間の体調報告の協力をしていただき健康状態を把 握。お客様の体調を常に確認することができるの で、イベント主催者や宿泊施設はもちろん、お客 様同士の安心にもつながります。

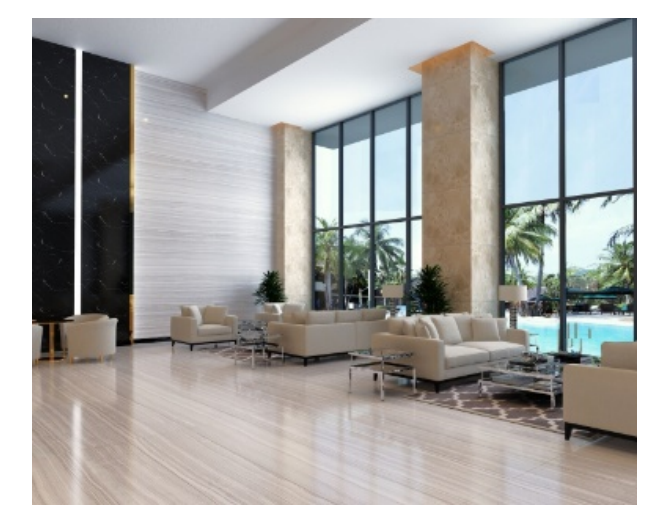

#### 1. 推奨ブラウザについて

Metellの推奨ブラウザは以下の通りです。

・Google Chrome 最新バージョン

対応バージョン以外はサポート対象外です。

#### 2.利用者の体温・体調・行動記録の管理

「報告内容確認」ボタンをクリックし、利用者一覧のページに移動します。

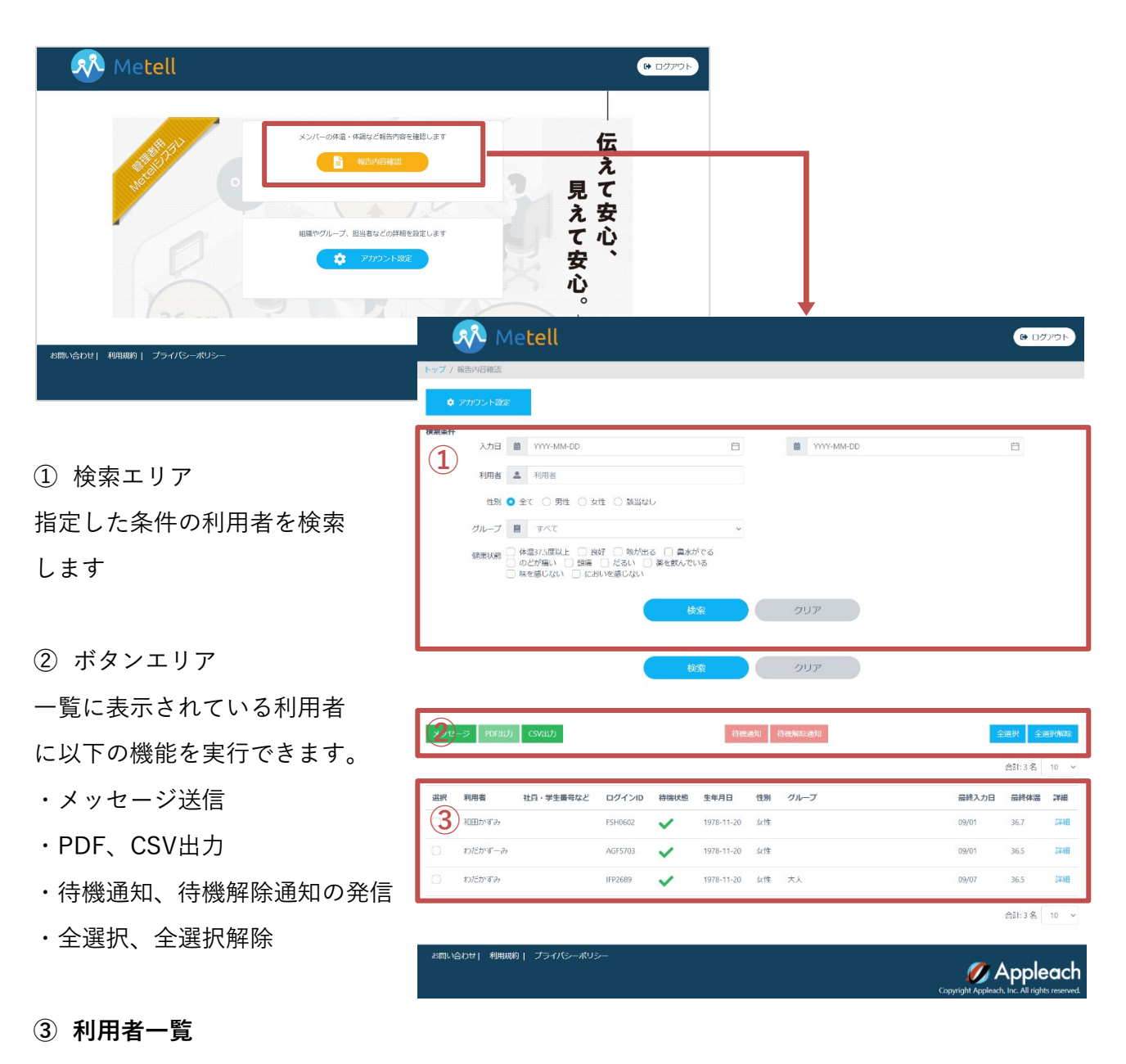

検索条件によりソートされた利用者一覧を表示します。(条件がない時は全利用者表示)

#### 2-1. 利用者の状態を指定して検索する

利用者の入力結果を条件設定で抽出することができます。

| 検索条件 |                                                                                                    |          |              |   |           |
|------|----------------------------------------------------------------------------------------------------|----------|--------------|---|-----------|
| 入力日  | HTTT: YYYY-MM-DD                                                                                                    | <b>—</b> | H YYYY-MM-DD | ) | <b>**</b> |
| 利用者  | ▲ 利用者                                                                                                    |          |              |   |           |
| 性別   | ● 全て ○ 男性 ○ 女性 ○ 該当なし                                                                                                    |          |              |   |           |
| グループ | すべて                                                                                                    | ~        |              |   |           |
| 健康状態 | <ul> <li>○ 体温37.5度以上</li> <li>○ 良好</li> <li>○ 咳が出る</li> <li>○ 鼻水がでる</li> <li>○ のどが痛い</li> <li>○ 頭痛</li> <li>○ だるい</li> <li>○ 薬を飲んでいる</li> <li>○ 味を感じない</li> <li>○ においを感じない</li> </ul> |          |              |   |           |
|      | 検索                                                                                                    |          | クリア          |   |           |

#### 〇検索条件項目説明

- ・入力日…利用者が体温を入力した日
- 利用者…利用者名
- ・性別…男女該当なし
- ・グループ…設定したグループ
- ・健康状態…体温入力時に選択した健康状態

#### 〇検索例

【検索条件】2020/9/1~9/2までで、体温37.5℃以上ある利用者を抽出

|                | 入力日                                          | <b>ä</b> 202                          | 0-09-01                                                              |                                   |                              |                                              |                                                                                                    | 曲                                                      | 2020-09 | -02 |                         |                                                         | Ë                     |
|----------------|----------------------------------------------|---------------------------------------|----------------------------------------------------------------------|-----------------------------------|------------------------------|----------------------------------------------|----------------------------------------------------------------------------------------------------|--------------------------------------------------------|---------|-----|-------------------------|---------------------------------------------------------|-----------------------|
|                | 利用者                                          | ▲ 利用                                  | 诸                                                                    |                                   |                              |                                              |                                                                                                    |                                                        |         |     |                         |                                                         |                       |
|                | 性別 🧿                                         | 全て (                                  | )男性 🔵 女                                                              | 性 🔵 該当な                           | :L                           |                                              |                                                                                                    |                                                        |         |     |                         |                                                         |                       |
|                | グループ                                         | <b>∃</b> す∕                           | べて                                                                   |                                   |                              |                                              | ~                                                                                                    |                                                        |         |     |                         |                                                         |                       |
|                | 健康状態                                         | 体温37.5<br>  <del>のごが痛</del><br>  味を感じ | 度以上<br>し<br>し<br>し<br>し<br>し<br>し<br>し<br>し<br>し<br>し<br>し<br>し<br>し | 好 🗌 咳が出<br>🗌 だるい 🚺<br>いを感じない      | る 🗌 鼻z<br>〕薬を飲ん <sup>-</sup> | kがでる<br>でいる                                  |                                                                                                    |                                                        |         |     |                         |                                                         |                       |
|                |                                              |                                       |                                                                      |                                   |                              |                                              |                                                                                                    |                                                        |         |     |                         |                                                         |                       |
|                |                                              |                                       |                                                                      |                                   | 検                            | <u>ن</u> چ                                   |                                                                                                    | クリア                                                    |         |     |                         |                                                         |                       |
|                |                                              |                                       |                                                                      |                                   | 検                            | 读                                            |                                                                                                    | クリア                                                    |         |     |                         |                                                         |                       |
| メッセ            | (ジ PDF)                                      | க் க                                  | 借力                                                                   |                                   | 検                            | 索                                            | 画知 f                                                                                                    | クリア                                                    |         |     |                         | 全選択 全                                                   | 遥訳                    |
| メッセ            | ?−ॐ PDF;                                     | ம் எ                                  | לנווא                                                                |                                   | 校                            | 家                                            |                                                                                                    | クリア                                                    |         |     |                         | 全選択 全<br>合計:3名                                          | 選択<br>10              |
| メッセ<br>選択      | マージ PDFt<br>利用者                              | 助 CS<br>社員                            | パ出力<br>・学生番号など                                                       | ログインID                            | 校                            | ·荣<br>行概述<br>生年月日                            | 重知 《<br>性别                                                                                                    | クリア<br><sup>-</sup><br>-<br>-<br>-<br>-<br>-<br>-<br>プ |         |     | 量終入力日                   | <ul> <li>金遊択 全部</li> <li>合計:3名</li> <li>最終体温</li> </ul> | 選択的<br>10<br>詳        |
| メッセ<br>選択      | <del>2-ジ</del> PDF3<br>利用者<br>メンバー1          | 助 CS<br>社員                            | /出力<br>・学生番号など                                                       | ログインID<br>P5H0602                 | 検<br>待機状態<br>✔               | 读                                            | 近年 1000 日本1000日本1000日本1000日本1000日本1000日本1000日本1000日本1000日本1000日本1000日本1000日本1000日本1000日本1000日本1000日本1000日本100日本100年末0000000000000 | クリア<br>                                                |         |     |                         | 全選択     全       合計: 3 名        品終体温     37.5            | 選択的<br>10<br>詳        |
| メッセ<br>選択<br>〇 | <del>7-ジ</del> PDF3<br>利用者<br>メンバー1<br>メンバー2 | 助 CS<br>社員                            | /出力<br>・学生番号など                                                       | С<br>Ф/1>10<br>P5H0802<br>ACP5T03 | 検索状態                         | 深<br>谷概道<br>生年月日<br>1963-08-16<br>1978-11-20 | (性別)<br>女性<br>女性                                                                                                    | クリア<br>                                                |         |     | 最終入力日<br>09/01<br>09/01 | 全選択 全<br>合計:3名<br><b>最终体温</b><br>37.5<br>38.5           | 2017月<br>10<br>詳<br>第 |

↑09/01~09/02の間で体温が37.5以上の利用者が抽出された

#### 2-3. 利用者個別の状態を確認する(体温、体調、行動記録)

利用者一覧の「詳細」リンクより利用者個別の状態をグラフや一覧で確認することができます。

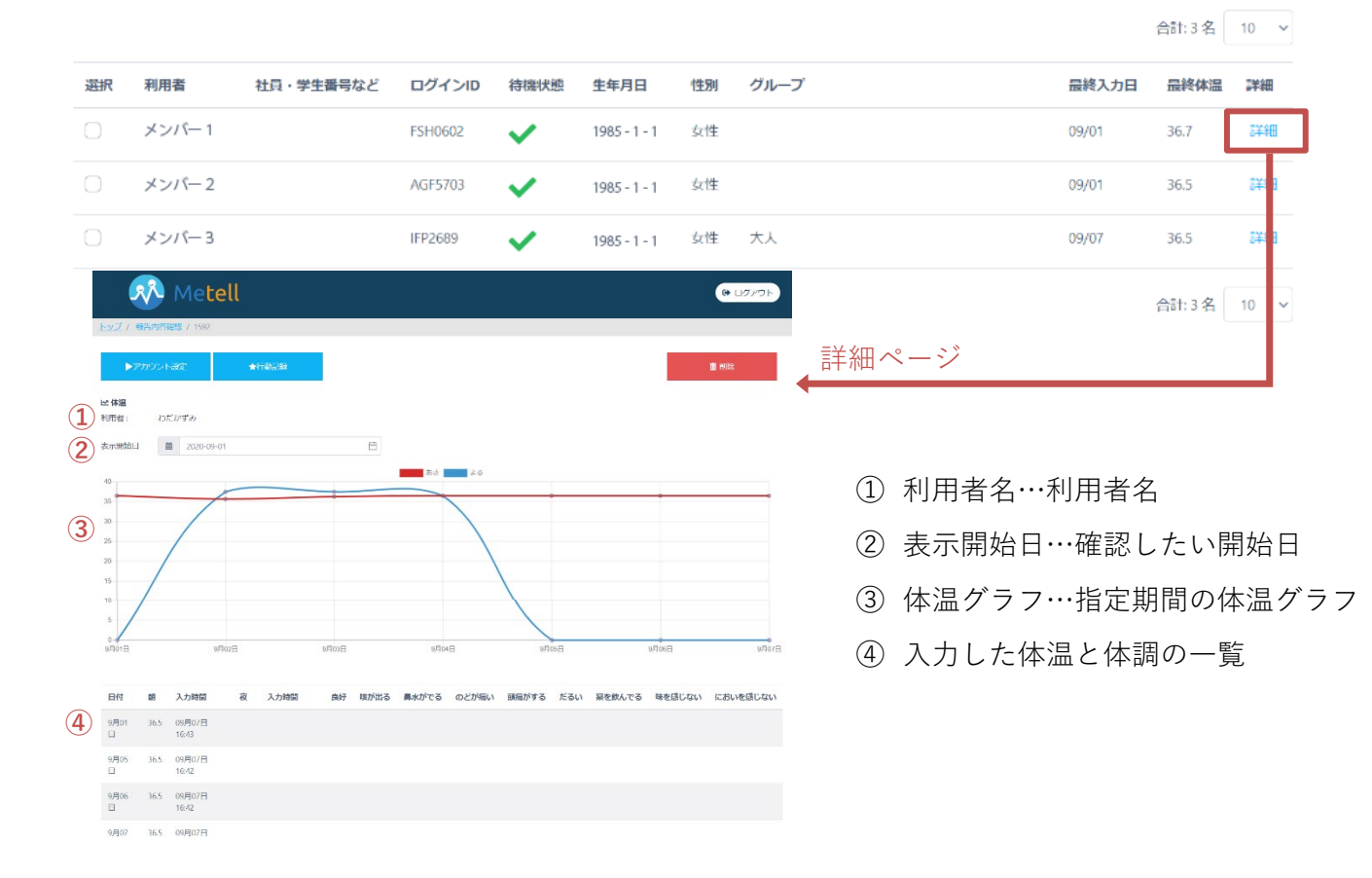

#### 2-4. 待機通知、待機解除通知を送る

体調不良の利用者に対し自宅待機指示をボタン一つで送ることができます。

①自宅待機を通知する利用者にチェックを入れ、待機通知ボタンをクリック。

※解除の時も同じ手順です

| メッセ        | ージ PDF出力 | CSV出力     |         |      | 待機           | 通知 | 寺機解除通知 | 4     | 避沢 全    | 選択解除 |
|------------|----------|-----------|---------|------|--------------|----|--------|-------|---------|------|
| ↓通         | 知したい     | √利用者にチ    | ェックを    | E入れる | 5            |    |        |       | 合計: 3 名 | 10 ~ |
| 選択         | 利用者      | 社員・学生番号など | ログインID  | 待機状態 | 生年月日         | 性別 | グループ   | 最終入力日 | 最終体温    | 詳細   |
| $\bigcirc$ | メンバー 1   |           | FSH0602 | ×    | 1985 - 1 - 1 | 女性 |        | 09/01 | 36.7    | 詳細   |
| 0          | メンバー2    |           | AGF5703 | ×    | 1985 - 1 - 1 | 女性 |        | 09/01 | 36.5    | 詳細   |
| $\bigcirc$ | メンバー3    |           | IFP2689 | × -  | 1985 - 1 - 1 | 女性 | 大人     | 09/07 | 36.5    | 詳細   |
|            |          |           |         |      |              |    |        |       | 合計:3名   | 10 ~ |

②利用者のスマホに通知され、ホーム画面に印が付きます。

| 【プッシュ通知、新着メッセージ】                          | 【メッセージ】                                                                                   | 【ホーム画面に印】                 |
|-------------------------------------------|-------------------------------------------------------------------------------------------|---------------------------|
| ↓ METELL 今<br>組織名 より、メッセージが届いています。 より、メッ… | く戻る グループ名                                                                                 | 🕒 📣 Metell 🛆              |
| お腹穴体です。<br>発熱または体調不良の報告があったため、本日は自宅待…     | (97月04日 (金)<br>原語                                                                         | あ<br>あなた<br>変更 <b>0</b>   |
| 最新の体温 前回の体温 平均の体温                         | 2020-09-04<br>09月07日 (月)                                                                  | 最新の体温 前回の体温 平均の体温         |
|                                           | お疲れ様です!<br>22:37 PM                                                                       | <b>D</b> 36.5             |
| 《 体温入力                                    | お疲れ様です。<br>発熱または体調不良の報告<br>があったため、本日は自宅<br>待機をお願いいたします。<br>一度医療機関に相談し、必<br>要に応じて受診やPCR検査  | 》 体温入力                    |
| 新着メッセージ<br>グループ名より、メッセージが届いています。          | 等を受けてください。<br>医療機関に相談・受診後、<br>状況の連絡をお願いいたし<br>ます。<br>どうぞお大事になさってく<br>ださい。<br>宜しくお願いいたします。 | 新着メッセージ<br>未読メッセージがありません。 |
| 校温について<br>ホーム<br>メッセージ<br>ユーダ酸定           | メッセージを入力                                                                                  |                           |

#### 2-5. 検温証明書(PDF)の発行をする

利用者の検温結果の2週間分を検温証明書として出力できます。

① 証明書を発行したい利用者にチェックを入れ「PDF出力」ボタンをクリック

| メッセ | ージ PDF出力 | CSV出力     |         |          | 待機           | 通知 ( | 寺機解除通知 | Ŷ     | 選択 全逐 | 對尺解除 |
|-----|----------|-----------|---------|----------|--------------|------|--------|-------|-------|------|
|     |          |           |         |          |              |      |        |       | 合計:3名 | 10 🗸 |
| 選択  | 利用者      | 社員・学生番号など | ログインID  | 待機狀態     | 生年月日         | 性別   | グループ   | 最終入力日 | 最終体温  | 詳細   |
| 0   | メンバー 1   |           | FSH0602 | <b>~</b> | 1985 - 1 - 1 | 女性   |        | 09/01 | 36.7  | 詳細   |
| 0   | メンバー2    |           | AGF5703 | <b>~</b> | 1985 - 1 - 1 | 女性   |        | 09/01 | 36.5  | 詳細   |
| 0   | メンバー3    |           | IFP2689 | <b>~</b> | 1985 - 1 - 1 | 女性   | 大人     | 09/07 | 36.5  | 詳細   |

②氏名、日付、住所、会社名、代表者名の入った証明書を発行します。
 ※クリック直後は印刷画面となりますので、印刷不要な方はキャンセルを押していただき、PDFをダウンロードしてください。

|      | 下記の者が<br>問題のないこ | 使;   | 日前の検温 |                 | ■、体調と <sup>1</sup> | ti⊏  |
|------|-----------------|------|-------|-----------------|--------------------|------|
| _氏名: | メンバー名           |      |       |                 |                    |      |
|      | 日付              | 体温   |       | 目付              | 9                  | 2    |
|      | 09/26           | 16.5 | 2     | 09/02           | 89                 | 27.5 |
|      | 08/27           | 36.5 |       | 09/03           | 36.3               | 37.5 |
|      | 08/28           | 36.5 |       | 09/04           | 36.5               | 36.5 |
|      | 08/29           | 36.5 |       | 09/05           | 36.5               |      |
|      | 08/30           | 36.5 |       | 09/06           | 36.5               |      |
|      | 08/31           | 36.5 |       | 09/07           | 36.5               |      |
|      | 09/01           | 36.5 |       |                 |                    |      |
|      |                 |      |       | 日付:             |                    |      |
|      |                 |      |       | there.          |                    |      |
| 0    |                 |      |       | 1± <i>I</i> 71: |                    |      |
| A    |                 |      |       | 会社名:            |                    |      |
| DDE  |                 |      |       | 代表者:            |                    |      |
| PDF  |                 |      |       |                 |                    |      |

#### 2-6.体温、体調をCSVで出力する

検索した結果をCSVデータに出力します。

【出力項目】利用者ID、表示氏名、生年月日、性別、組織ID、グループID、体温、入力日時、健康状態

① CSVを出力したい条件で検索し「CSV出力」ボタンをクリック

| メッセ        | ージ PDF出力 | CSV出力     |         |          | 待概           | 通知: | 寺機解除通知 | ŝ     | 選択 全    | 選択解除 |
|------------|----------|-----------|---------|----------|--------------|-----|--------|-------|---------|------|
|            |          |           |         |          |              |     |        |       | 合計:3名   | 10 ~ |
| 選択         | 利用者      | 社員・学生番号など | ログインID  | 待機状態     | 生年月日         | 性別  | グループ   | 最終入力日 | 最終体温    | 詳細   |
| 0          | メンバー 1   |           | FSH0602 | <b>~</b> | 1985 - 1 - 1 | 女性  |        | 09/01 | 36.7    | 詳細   |
| 0          | メンバー2    |           | AGF5703 | <b>~</b> | 1985 - 1 - 1 | 女性  |        | 09/01 | 36.5    | 詳細   |
| $\bigcirc$ | メンバー3    |           | IFP2689 | × -      | 1985 - 1 - 1 | 女性  | 大人     | 09/07 | 36.5    | 詳細   |
|            |          |           |         |          |              |     |        |       | 合計: 3 名 | 10 🗸 |

②CSVデータがダウンロードできるようになります。

#### 2-7. 行動記録のCSV出力をする(活用例)

利用者の行動記録を個別でCSV出力し管理することができます。万が一感染の疑いがあった際に は、利用者の行動の詳細を速やかに知ることができます。

① 行動記録を出力したい利用者の詳細を開く(2-3.利用者個別の状態を確認する参照)

②「行動記録」ボタンをクリック

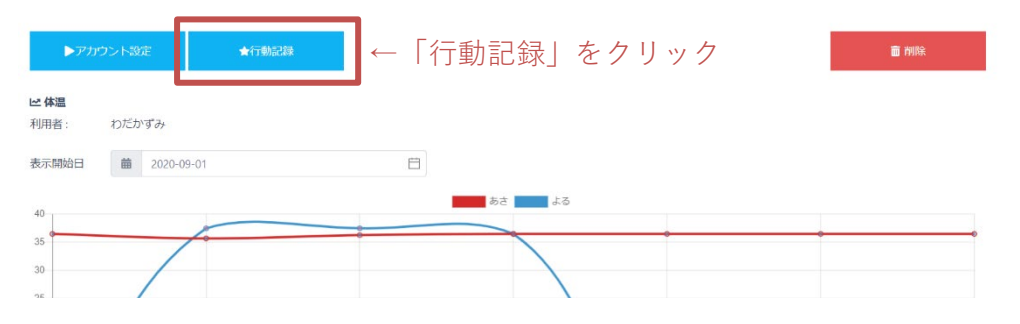

③ 行動記録ウィンドウ内の「CSV出力」をクリックするとダウンロードが開始されます。

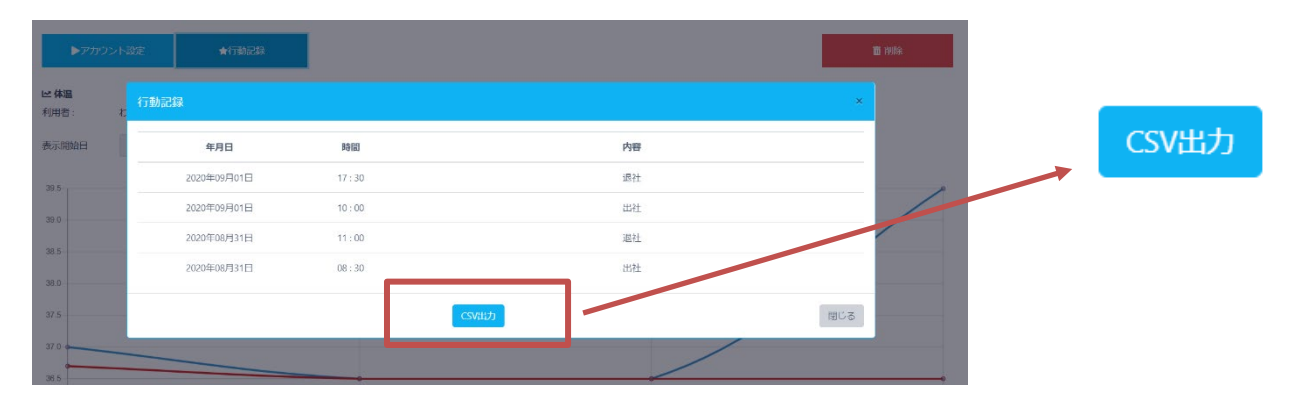

#### 2-8. データの保存期間について

データの保存期間は特に設けておりません。今後期間を設ける場合には、インフォメーションに てお知らせいたします。

#### 3. メッセージ機能

利用者へのメッセージ送信、アプリから送信されたメッセージ受信ができ、円滑なメッセージの やり取りができます。

メッセージはグループ全体に送ることもできます。

#### 3-1. 個別、一括でのメッセージ送受信する

① 「メッセージ」ボタンをクリック

| メッセ        | ージ PDF出力 | CSV出力     |         |          | 待機           | 通知 ( | 寺機解除通知 | Ê     | 選択 全談 | 選択解除 |
|------------|----------|-----------|---------|----------|--------------|------|--------|-------|-------|------|
|            |          |           |         |          |              |      |        |       | 合計:3名 | 10 ~ |
| 選択         | 利用者      | 社員・学生番号など | ログインID  | 待機状態     | 生年月日         | 性別   | グループ   | 最終入力日 | 最終体温  | 詳細   |
| 0          | メンバー1    |           | FSH0602 | <b>~</b> | 1985 - 1 - 1 | 女性   |        | 09/01 | 36.7  | 詳細   |
| $\bigcirc$ | メンバー2    |           | AGF5703 | × -      | 1985 - 1 - 1 | 女性   |        | 09/01 | 36.5  | 詳細   |
| 0          | メンバー3    |           | IFP2689 | <b>~</b> | 1985 - 1 - 1 | 女性   | 大人     | 09/07 | 36.5  | 詳細   |

合計:3名 10 ~

② 【一括送信】はグループを選択し、送信先・メッセージを入力して「送信」ボタンをクリック。一括でグループ全ユーザへ送信する場合は「選択中のグループの全ユーザへ送信」にチェックを入れます。

グループ内で利用者を抽出しての送信も可能です。

|        | ▼ 一括送信 ▼ 個別送受信       |   |
|--------|----------------------|---|
| グループ   | ~ □ 選択中のグループの全ユーザへ送信 |   |
| 送信先*   | 送信先を選択してください。        | ~ |
| メッセージ* | メッセージ                |   |
|        | ★キャンセル               |   |

③ 【個別送受信】は、管理画面上で一括管理することができます。

メッセージを送りたい利用者を選択してメッセージを送ることができます。

| 利用者一覧 大人 ▼                                                                                                    |   |
|----------------------------------------------------------------------------------------------------|---|
| メンバー1         ごんにちは!           シンバー2         ごろんにちは!                                                                                       | * |
| With         調子はどうですか?           シンバー2         2020年09月07日 223738                                                                          |   |
| 1000 お飯丸様です。発熱または林調不良の報告があったため、本日は日<br>1000 日本語の「日本語」の語言になったの、本日は日本                                                                        |   |
| そ行機をお願いいたします。一度医療機関に相談し、必要に応じて<br>受診やPCR検査等を受けてください。医療機関に相談、受診後、の<br>の連絡をお願いいたします。どうぞお大事になきってください。宜<br>しくお願いいたします。<br>2020年09月09日 00:11:29 |   |
| メンバー4                                                                                                    |   |
| メッセージを入力                                                                                                    | • |

#### 3-2.活用例

利用者への体調のヒアリングや業務連絡などが行えます。管理画面内 でメッセージを管理できるから、メッセージのやり取りがスムーズ に。電話連絡やメールでのやり取りもなくなるので、お互い負担なく 円滑なコミュニケーションをとることができます。

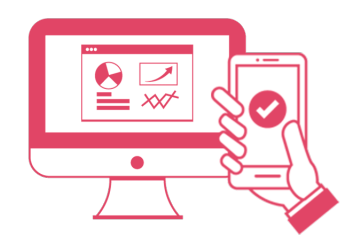

#### 4. 利用者の削除

利用者の削除は詳細ページより行うことができます。

 ① 詳細ページを開きます。(2 - 3. 利用者個別の状態を確認する参照)

 ② 右上にある「削除ボタン」をクリックして削除

| ▶アカウント設定                                          | ★行動記録      | 「削除」          | をクリック→ | 面 的除 |
|---------------------------------------------------|------------|---------------|--------|------|
| <b>ビ体温</b><br>利用者: わだかずみ<br>表示開始日 <b>館</b> 2020-0 | 9-01       | 8             |        |      |
| 40                                                | <i>[</i> • | 55 <b>5</b> 5 |        |      |

#### 5. 組織やグループ、担当者などの詳細を設定

組織に関する情報やグループ設定を行うことができます。

#### 5-1. 組織情報を登録・編集する

登録されている組織に関する情報を更新できます。

①「アカウント設定」ボタンをクリック

| 🔊 Metell                                                                                                    |                                                                                                   | ולידעם |            |          |
|----------------------------------------------------------------------------------------------------|---------------------------------------------------------------------------------------------------|--------|------------|----------|
| メンパーの#当・4:3422     メンパーの#当・4:3422     14:342       10     10:44     14:342       10     10:44     14:342       10     10:44     14:342       11     10:44     14:342       12     10:44     14:342       13     10:44     14:342       14     10:44     14:342       15     10:44     14:342       16     10:44     14:342       17     10:44     14:342       16     10:44     14:342       17     10:44     14:342       17     10:44     14:342       18     10:44     14:342       16     10:44     14:342       17     10:44     14:342       18     10:44     14:342       17     10:44     14:342       17     10:44     14:342       17     10:44     14:342       17     10:44     14:342       17     10:44     14:342       17     10:44     14:342       17     10:44     14:342       17     10:44     14:342       17     10:44     14:342       17     10:44     14:342       17     10:44 | <sup>2</sup> (11:1.*)<br>FREELXT<br>T<br>T<br>T<br>T<br>T<br>T<br>T<br>T<br>T<br>T<br>T<br>T<br>T |        |            |          |
| お聞い合わせ! 利用規約! ブライバシーボリシー                                                                                                    | ゆ アカウント設定<br>0000000                                                                              |        |            |          |
|                                                                                                    | 入力日 曽 YYYY-MM-DD                                                                                  |        | WYYY-MM-DD | <b>—</b> |
|                                                                                                    | 利用者 💄 利用者                                                                                         |        |            |          |
|                                                                                                    | 性別 🔾 全て 🔘 男性 🔘 女性 🔘 談                                                                             | 当なし    |            |          |
|                                                                                                    | グループ 🔳 すべて                                                                                        | Ý      |            |          |
|                                                                                                    | 健康状態 体温37.5度以上 出好 物<br>のどが高い 頭痛 だるい<br>味を感じない においを感じな                                             | が出る    |            |          |
|                                                                                                    |                                                                                                   | 検索     | クリア        |          |

②組織情報を入力・修正し「登録」ボタンをクリックする。

※組織情報は、新規登録をした時の情報が反映されています。

| <ul> <li>         ・</li></ul> | ▼ 担当者 ▼ 使用期間 |
|-------------------------------|--------------|
| 維                             | 機D 🔺         |
| 業類大分                          | 類*           |
| 市区町                           | 村* 🚍         |
| 建                             | 物名           |
|                               |              |

#### 5-2.グループを設定する

組織をさらに小さな単位に分けて利用者を管理することができます。 グループ機能を利用する為には、グループ名称とグループ管理者の設定が必要となります。

#### 〇グループを作成する

①グループタブを開き、追加したいグループの詳細を入力。

※グループごとに管理画面にログインできるため、管理者のメールアドレス、パスワードの 設定が必要となります。

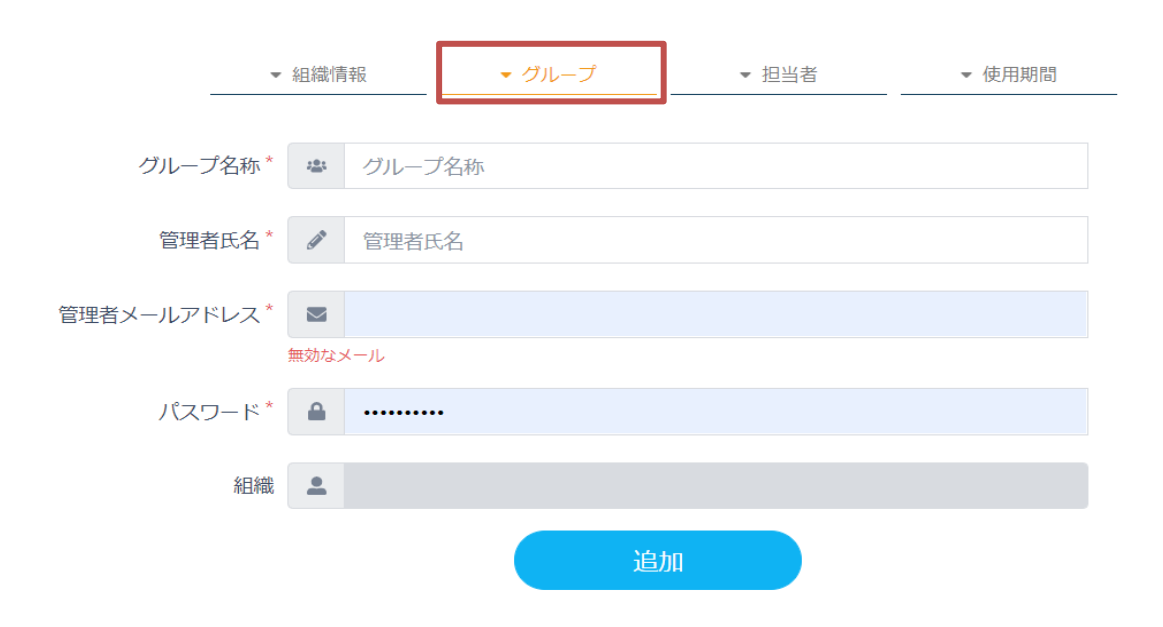

#### ② 追加ボタンをクリックすると画面下にある一覧に追加されます。

| グループID | グループ名称 | 管理者氏名    | ログインID | 管理者メールアドレス                    | パスワード |   |      |   |
|--------|--------|----------|--------|-------------------------------|-------|---|------|---|
| -      | 1004   | 1010     | No.    | 100 (100 (100 (100 (100       |       | 0 | Gall | Ē |
|        | 1000   | 4001-101 | 1004   | solution had using            |       | 0 | 6ª*  | Ē |
| 10     | 1.01   | 1001-015 | 10.00  | Selection for the part of the |       | 0 | (at  | Î |
| 10     | 10.0   | 1000     | 1000   | and a long short in a sign    |       | 0 | Gan  | Ô |

#### 〇グループごとに体温・体調の管理をする

グループ登録をすると、グループごとにID、PWが発行され、小さな単位に分けて利用者を管理する事ができるようになります。

グループ作成時に発行されたグループID、設定したPWでログイン後、管理いただけます。 ※操作方法は同じです。

#### 〇活用例

企業内での部署別、学校でのクラス別など、組織の中でもさらに細 かく分かれているグループを設定できるので、現場レベルでの管理 が可能になり、きめ細やかな管理・コミュニケーションを実現できま す。

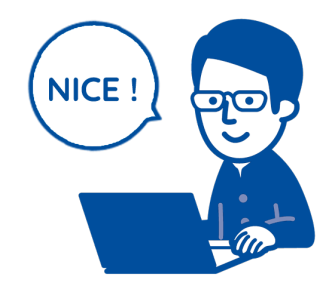

#### 5-3. 担当者の情報を登録・編集する

登録されている組織担当者に関する情報を編集・更新できます。

①担当者情報を入力・編集し「登録」ボタンをクリックする。

※担当者情報は、新規登録をした時の情報が反映されています。

|          | 組織情報      | ▼ グループ | ▼ 担当者 | ▼ 使用期間 |
|----------|-----------|--------|-------|--------|
|          |           |        |       |        |
| 担当者氏名。   | -         |        |       |        |
| 電話番号*    |           |        |       |        |
|          | */11/2/20 |        |       |        |
| ログインID   |           |        |       |        |
| メールアドレス* |           |        |       |        |
|          |           | 登録     | キャンセル |        |

#### 6. 使用期間の確認、使用停止

「使用期間」タブより、使用開始日を確認することができます。

利用の停止・登録解除をご希望の場合は、Metell-ミテル-お客様窓口までご連絡ください。

|       | ▼ 組織情報           | ▼ グルーフ | プ ▼ 担当者       | ▼ 使用期間 |
|-------|------------------|--------|---------------|--------|
|       | 使用開始日: 2020年0月0日 |        |               |        |
|       | 使用終了日:利用中        |        |               |        |
| [ +>! | 友任灾口】            |        | 使用停止          |        |
| ۲d).  | 合体心口】            |        |               |        |
| TEL   | :047-712-6966    | (受付時間  | 平日10:00~17:00 | )      |
| MAIL  | - :下記お問い合わせ      | せフォームよ | りお問合せください     |        |

https://www.appleach.co.jp/contact/

#### 7.登録後の確認メール

新規登録をされた後、ご登録いただいたアドレスに、ログイン情報・ご登録情報を記載したメールが届きます。

ログインする際に使用いたしますので、大切に保管してください。

#### ▼メール例

| 組織名<br>代表者名 様                                                             |
|---------------------------------------------------------------------------|
| この度は、Metell-ミテル-にお申込みいただき誠に有難うございます。                                      |
| ぜひ、新型コロナウイルス対策としてこちらのサービスをご活用ください。                                        |
| こちらのメールは、利用方法のご案内とお申込み情報の確認のため送信しております。                                   |
| ログイン情報等が記載されておりますので、大切に保管をお願いいたします。                                       |
| ■ 組織ID:                                                                   |
| ■ 官理画面UKL: https://admin.metell.jp/<br>社員や生徒など知識のメンバーに配左するための簡単な使い去フェッマルを |
| 社員で生徒なC 祖臧のメノハーに配布9 るにのの間里な使い力 Y = ⊥ノ゙ルを<br>ったらの y = ルに送付してたります           |
| 10月117配布 メールに添付 社内ポータルへの掲示などにご活用ください。                                     |
| 以下の内容でお申込みを受け付けいたしました。                                                    |
|                                                                           |
| ■ 組織情報                                                                    |
| 【組織名】: 組織名                                                                |
| 【代表者名】:                                                                   |
| 【業種大分類】:                                                                  |
| 【代表電話番号】:                                                                 |
| 【郵便番方】:<br>【報送佐県】・                                                        |
| 【印道府県】・<br>【古町村】・                                                         |
|                                                                           |
| 【建物名】:                                                                    |
| ■ 担当者情報                                                                   |
| 【氏名】:                                                                     |
| 【ログインID】:                                                                 |
| 【電話番号】:                                                                   |
| 【メールアドレス】:                                                                |
| → 「                                                                       |
| ■連宮会任<br>姓국会社고┉プリーチ                                                       |
| 体丸云11/7//ソー/<br>住所・千笹目浦安古海※1_2/_2                                         |
| 国际: 047-712-6966                                                          |
|                                                                           |
|                                                                           |
|                                                                           |

#### 8. パスワードをリセットする

パスワードが分からなくなってしまった場合や紛失した場合、再設定をすることができます。

① ログイン画面より「パスワードをお忘れですか?」をクリック

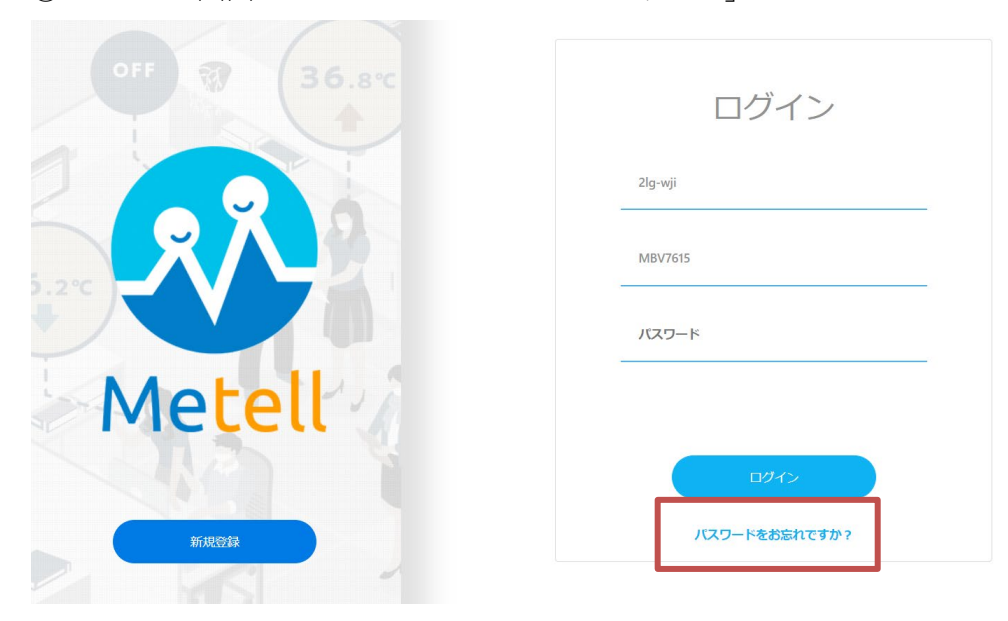

 パスワードリセット画面にログインIDを入力し「認証コードを取得」をクリック ※ログインIDは登録時に送られてきたメールに記載されています。メールは大切に保管して頂 きますようお願いいたします。

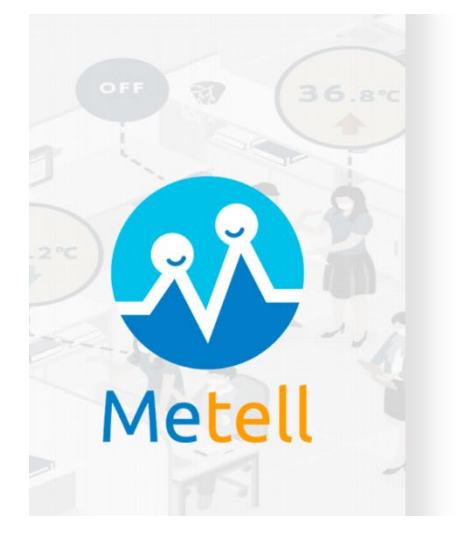

| パス           | ワードリセット                             | -    |
|--------------|-------------------------------------|------|
| パスワード再設<br>確 | 定のため、ご登録のメールアドレス3<br>認の認証コードを送信します。 | 宛に本人 |
| ログイン         | D                                   |      |
|              |                                     |      |
|              | 認証コードを取得                            |      |
|              | D742                                |      |

- ③ ご登録いただいたアドレス宛に届いたメールの「認証コード」を確認
- ④ パスワードリセット画面に認証コード、新しいパスワードを入力しパスワードを再設定する

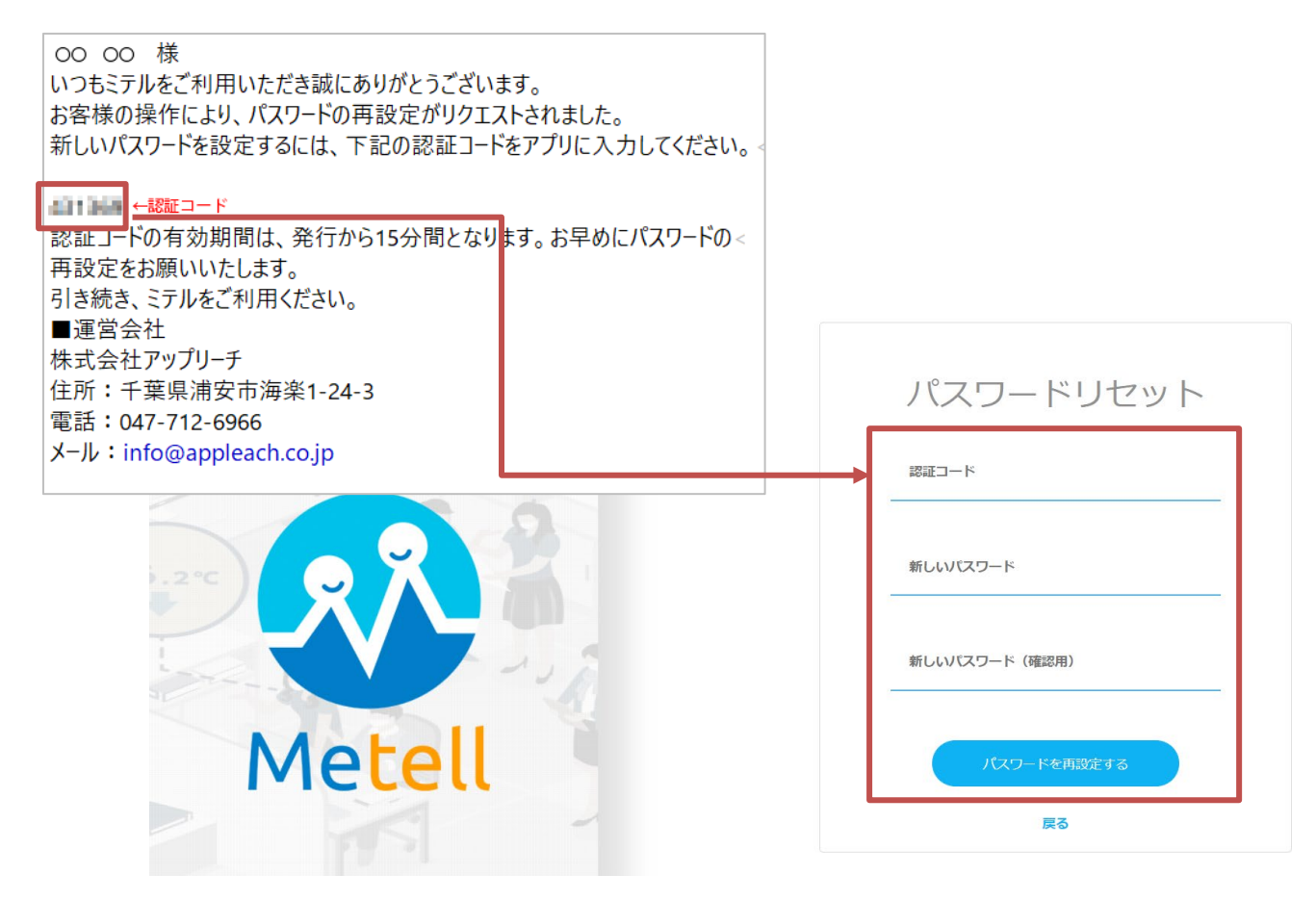

⑤ 新しいパスワードでログインができるようになります。